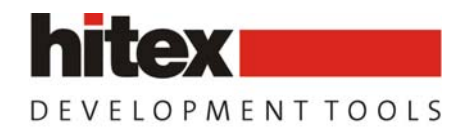

# Loading WinCE v 5.0 on the phytec PXA270

## introduction

In this application note, we will use the following tools *jflashmm.exe* and the *eshell.exe*, We recommand to use the files used by Phytec

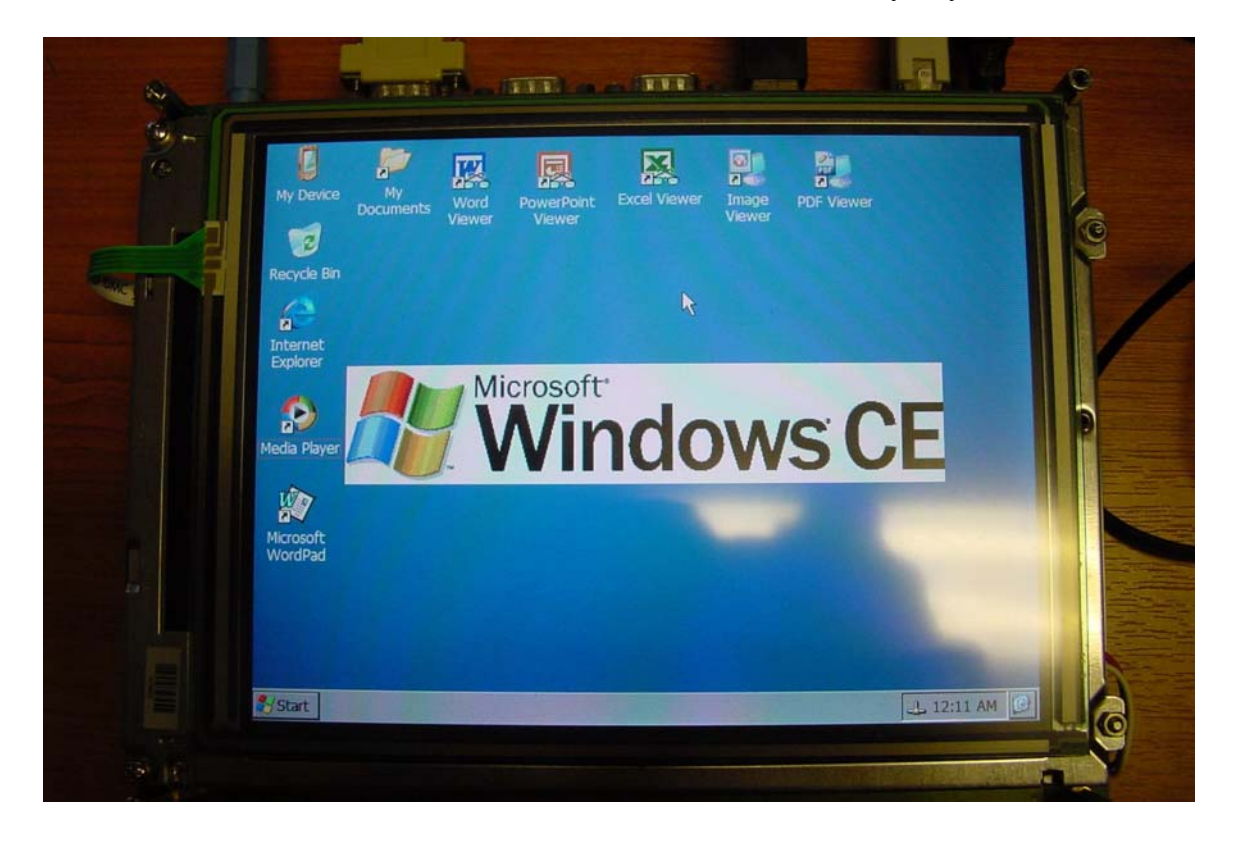

HITEX UK Ltd Stephane Magnier AN 20051006

Rev 2.1

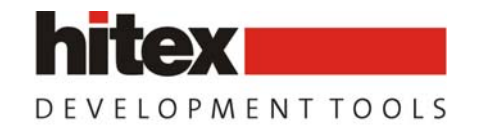

- 1) loading the Eboot bootloader.
- Connect the hardware debugger (**JA-001**) to the board. (connector : **X29**) make sure to locate the PIN 1on the board...
- Open a command DOS window
- Type into the Jflash folder : *prog eboot.nb0*, which send the command *jflashmm bulbcx eboot.bin P 0 PAR*

In the DOS window, you will see the details executed. It will erase a part of the memory and will program the eboot.nb0 on the flash. Then it will verify the application in memory.

At this stage, you can check that the eboot is running correctly.

### a) verification of the eboot.nb0

Open a "HyperTerminal" window with the following parameters : *115200, 8,N,1,N* Plug your RS232 cable onto the board (FF-UART = "P1"the one close to the speaker !!)

Reboot the board, you should find after few seconds something like :

Sent BOOTME to 255.255.255.255 Sent BOOTME to 255.255.255 Sent BOOTME to 255.255.255 Sent BOOTME to 255.255.255 Sent BOOTME to 255.255.255 Sent BOOTME to 255.255.255 Sent BOOTME to 255.255.255 Sent BOOTME to 255.255.255 Sent BOOTME to 255.255.255 Sent BOOTME to 255.255.255 Sent BOOTME to 255.255.255 Sent BOOTME to 255.255.255

(this is normal, there is no image at this stage.....)

Reboot the board and press the "space" before booting (as indicated on Hyperterminal. You will find a menu where you can modify some features.... DHCP enable, IP address, Netmask and so on....

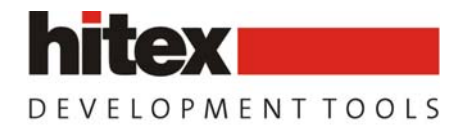

Microsoft Windows CE Ethernet Boot loader Common Library Version 1.1 Built Sep 8 2005 12:01:25 Microsoft Windows CE Ethernet Boot loader 1.7 for the Intel **Mainstone**II Development Platform Built Sep 9 2005

#### Press [ENTER] to launch image stored in flash or [SPACE] to cancel.

Initiating image launch in 1 seconds. If you use [SPACE] Ethernet Boot Loader Configuration:

0) IP address: 0.0.0
1) Subnet mask: 0.0.0
2) Boot delay: 3 seconds
3) DHCP: (Enabled)
4) Reset to factory default configuration
5) Launch existing flash resident image at startup
6) Boot device order: SMSC -> PCMCIA0 -> PCMCIA1
7) Debug serial port: BTUART
D) Download image now
L) Launch existing flash resident image now

NB : If you have a look on the first lines of your Bootloader into the Hyper terminal, you will notice the name into the Eboot..... Mainstone

### 2) loading the WinCE5.0 IMAGE

Make sure that the Ethernet connection is connected (for DHCP server and the download of your Image)

Make sure that a DHCP server is running.

- Start **ESHELL.EXE** a pop up window will appear with the board name... If not, just reset the board... it should appear... (the name appearing is a combination of *Mainstone* and your MAC address...
- Select the board
- File -> open : Select the image that you want to download
- Reset the board
- Press the download function from your eboot loader.

The download should start automatically

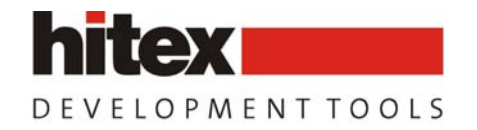

| Microsoft Windows CE Debug Shell - MAINSTN21921 (D:\WinCE-PXA270\NK.BIN)                                                                                      |                |
|----------------------------------------------------------------------------------------------------|----------------|
| <u>File Edit Tools Options View Help</u>                                                                                                    |                |
|                                                                                                    |                |
| MAINSTN21921: Bootloader Version 1.7, IP: 192.168.0.130, MAC: 0050C24855A1                                                                                    | A              |
| Downloading 'D:\WinCE-PXA270\NK.BIN' to 'MAINSTN21921' (192.168.0.130) Done!<br>Jumping to image on MAINSTN21921<br>Connecting to MAINSTN21921 using Ethernet |                |
| <u>a</u>                                                                                                    | <b>x</b>       |
| <u>م</u>                                                                                                    | ~              |
| Ready                                                                                                    | DOWNLOAD CLEAN |

if everything is fine, after a while. You should see the WinCE running on the board

The first time, the execution of WinCE is not really fast.

While booting, you can see into the hype terminal

```
+AudioOutMute 0
Irg Enable: 0x19 0x19
Irq Enable: 0xb 0xb
LAN91C111 ==> MiniportInitialize
LAN91C111: Allocated Tx Buffer Successfully!
LAN91C111 ==> GetRegistrySettings
LAN91C111:BusType = 0x1
LAN91C111:BusNumber = 0x0
LAN91C111:New IRQ Value found in register.. overiding the default value
LAN91C111:New IOBase address found in register.. overiding the default value
LAN91C111:BusNumber = 0
LAN91C111:BusType = 1
LAN91C111:IoBase = 0xaba00300
LAN91C111:Interrupt = 14
LAN91C111:Speed
                      = 254
LAN91C111:Duplex
                          = 254
LAN91C111 <== GetRegistrySettings
LAN91C111:Interrupt Registered !!!
```

HITEX UK Ltd, University of Warwick Science Park, Sir Williams Lyons Road, Coventry, CV4 7EZ, UK Tel +44 24 7669 2066 / Fax: +44 24 7669 2131 <u>Http://www.hitex.co.uk</u> - sales@hitex.co.uk HITEX UK Ltd Stephane Magnier AN 20051006

Rev 2.1

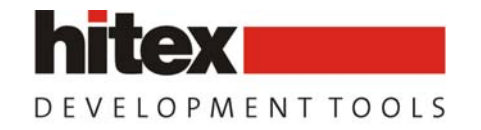

LAN91C111: VirtualAlloc/Copy Succeeded..... LAN91C111: Allocated LookAhead Buffer Successfully! LAN91C111:==> Adapter Verify LAN91C111:A.IO 0x 2a0300! LAN91C111:IO 0x 2a0300! LAN91C111:<== Adapter Verify - OK LAN91C111: MAC Address - 00-50-C2-48-55-A1 LAN91C111:==> Adapter Reset 2a0300 LAN91C111:<== Adapter Reset 2a0300 LAN91C111 <== MiniportInitialize TurnOnUSBHostClocks: Initial Values: cccr: 0000030e cken: 00408a44 oscc: 0000000 7 ccsr: 3000030e TurnOnUSBHostClocks: Final Values: cccr: 0000030e cken: 00408e44 oscc: 0000000 7 ccsr: 3000030e + private\_WaveGetDevCaps SetupUSBHostPWR private WaveGetDevCaps (pCaps == NULL) SetupUSBHostPEN + private WaveGetDevCaps SOhcdPdd::InitPddInterrupts() - Initial UHCHIE = 0x0 - private\_WaveGetDevCaps (pCaps == NULL) OHCI Reset: Resetting Bulverde OHCI. OHCI Reset: done. OHCD: Read config from registry: Base Address: 0x4C000000, Length: 0x1000, I/O P ort: NO, SysIntr: 0x11, Interface Type: 0, Bus Number: 0 SOhcdPdd::Init - Cann't get "DmaMemBase" registry value. SOhcdPdd::Init - Cann't get "DmaMenLen" registry value. Ira Enable: 0x3 0x3 HcdPdd Init: Checking SW18 - controls OHCI loading. DeviceFolder::LoadDevice!Enumerate Found deprecated load instructions at (Driver s\BuiltIn\AFD). Driver cannot be unloaded. PCC\_MAINSTONEII : DLL\_PROCESS\_ATTACH CPcmciaBusBridge::CPcmciaBusBridge + PCC MAINSTONEII : Init - PCC\_MAINSTONEII : Init 1 CPcmciaBusBridge::CPcmciaBusBridge + PCC\_MAINSTONEII : Init - PCC MAINSTONEII : Init 1 DeviceFolder::LoadDevice!Enumerate Found deprecated load instructions at (Driver s\BuiltIn\PPP). Driver cannot be unloaded. mdrefr=213a00b; mdcnfg=8c908c9 cfq ADU pwr. CSJA1000::InitPointer 1 CSJA1000::InitPointer 2 OEMIoControl: Unsupported Code 0x9c4124e4 - device 0x9c41 func 2361 CSJA1000::InitPointer 3 map phys address: 22000000 CSJA1000::InitPointer 4 (0x520000 0x22000000) CSJA1000::InitPointer 5 IpvVirtualBase=0x520000 dwIoOffs=0x0 CANDATA\_OFFSET=0x2 CSJA1000::InitPointer 6 +CSJA1000::SetBaudrate(125) Bus Timing is 125 kBaud; btr0=3, btr1=1c cc->dwIRQ=16 SYSINTR FIRMWARE=16 (=>32)

HITEX UK Ltd Stephane Magnier AN 20051006

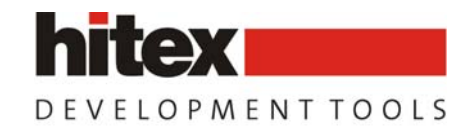

Rev 2.1

CanThreadProc::cc->dwPortNumber = 1 CanThreadProc::szSemaName = CanReceiveSemaphore1 CanThreadProc::szMutexName = WarteSchlange1 Start Monitor for Can1 +OALIoCtIHalRequestSysIntr +OALIoCtIHalRequestSysIntr(1, 0x0602e928, 0x00000000) -OALIntrRequestSysIntr(1, 0x0602e928, 0x00000000) -OALIntrRequestSysIntr(1, 0x0602e928, 0x00000000) -OALIntrRequestSysIntr(rc = 16) +OALIoCtIHalRequestSysIntr(rc = 1) Irq Enable: 0x17 0x17 SDMMC::ProcessCardRemoval DISPLAY: INIT

Done getting Registry values: bpp: 0x10 CxScreen: 0x280 CyScreen: 0x1e0 Display Type: LQ048 Setting display type LQ048 16 Bit / Pixel LCCR0 = 0x3ff8f8LCCR1 = 0x6805ca7fLCCR2 = 0x90a61dfLCCR3 = 0x4700001 LCCR4 = 0x0PCD = 0x0LCD PCD(PCD) = 0x0OEMIoControl: Unsupported Code 0x10100fc - device 0x0101 func 63 Lyg.p: Layout Manager successfully initialized to 1 Entering DdsiTouchPanelEnable() ReadReqDWORD: ReqQueryValueEx(Sense) returned 2 Sense is set to 4 4 Wire touch !! \*\*\*\*\*\*\*\*\*ACLink Alloc successful AC97GpioConfigure p\_CLKRegs->cken = 0x519e44 AC97GpioConfigure SET Setting up codec irq Setting up codec irq 4 Wire (1) returns 0x1 Setting up codec irq 4 Wire (2) returns 0x1 Setting up codec irg Power Handler DdsiTouchPanelPowerHandler(0x0) AC97GpioConfigure p CLKRegs->cken = 0x519e44 AC97GpioConfigure SET 0x4c is set to 0xf83e Exit DdsiTouchPanelPowerHandler Done Exiting DdsiTouchPanelEnable() - timer is set to = 36864 Irg Enable: 0x1b 0x1b Maximum Allowed Error 32: Explorer(V2.0) taskbar thread started. +AudioOutMute 0 NDISPWR:: Found adapter [LAN90001] +AudioOutMute 1

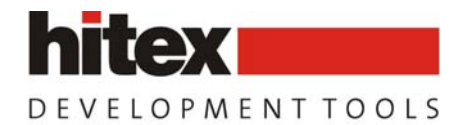

At the end of the boot, don't worry if the HyperTerminal stays in this position.

Make sure to reboot the board and edit the Eboot.nb0 into the HyperTerminal... and make sure that the option 5 will start the image into the flash at startup and not reload another one.

You can always start an HyperTerminal window. It's always interesting to see what your bootloader does.

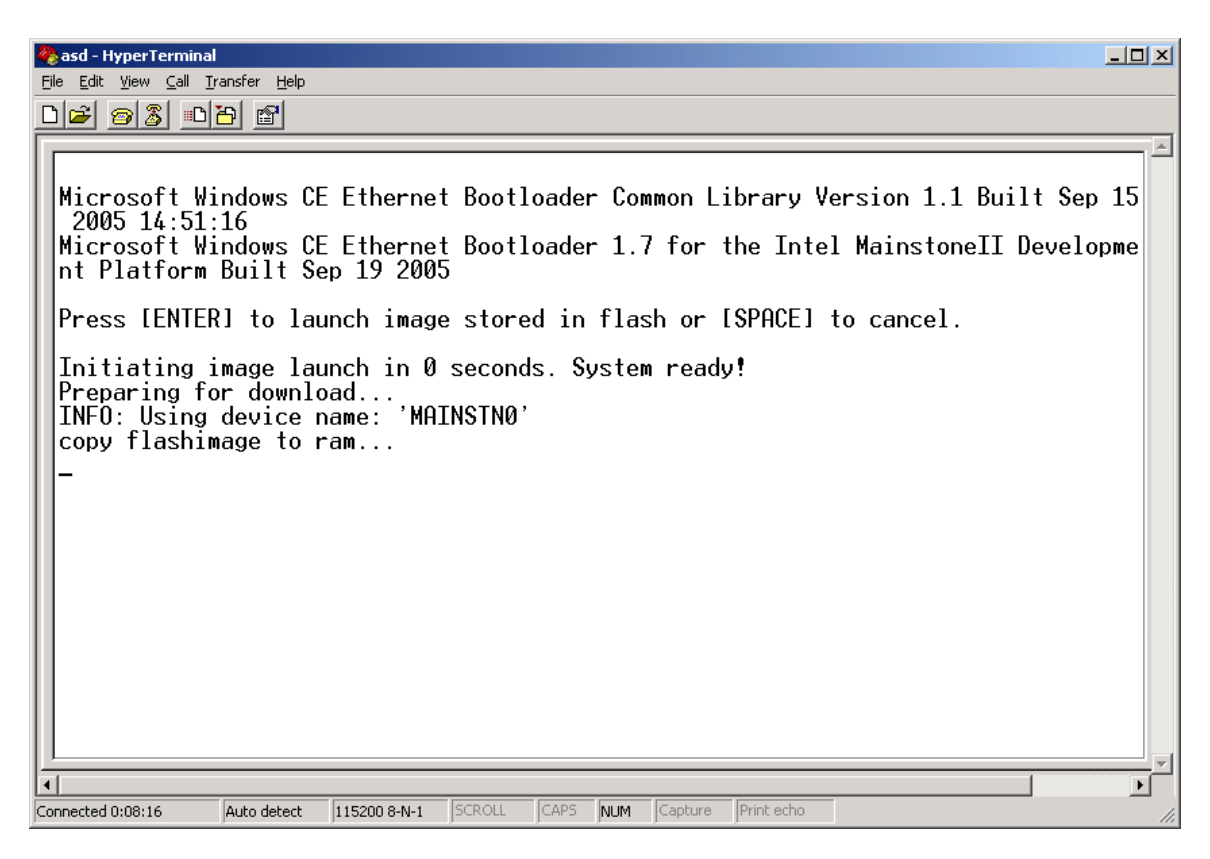